## Affectation

• L'étudiant reçoit un mail avec l'objet : un logement vous a été attribué

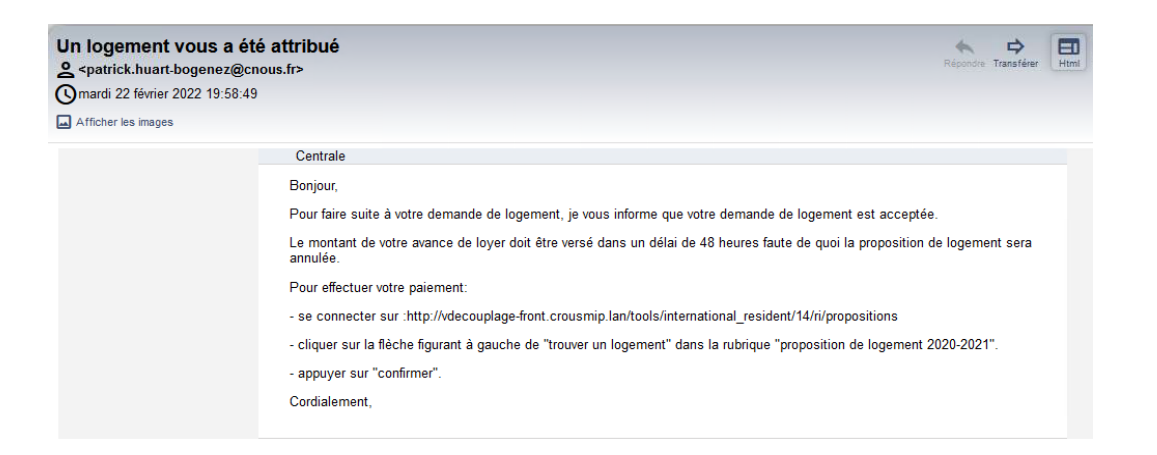

• Il doit cliquer sur le lien du mail et se retrouve sur « **Trouver un logement** »

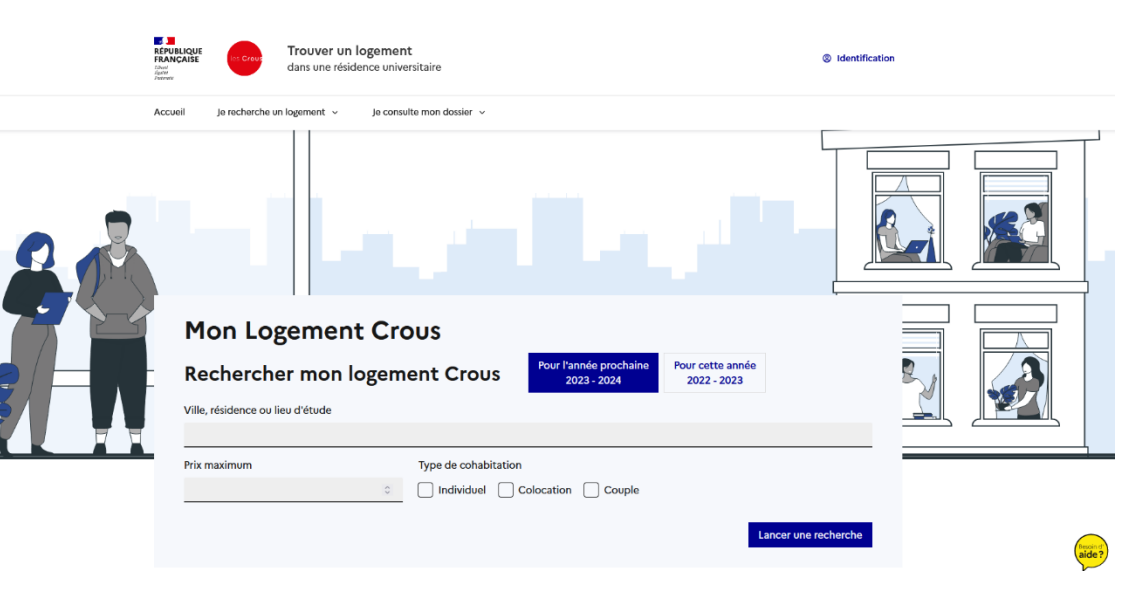

## Affectation

 Si l'étudiant ne s'est pas connecté sur MSE il appuie sur Identification et s'identifie sur Mes Services Etudiant

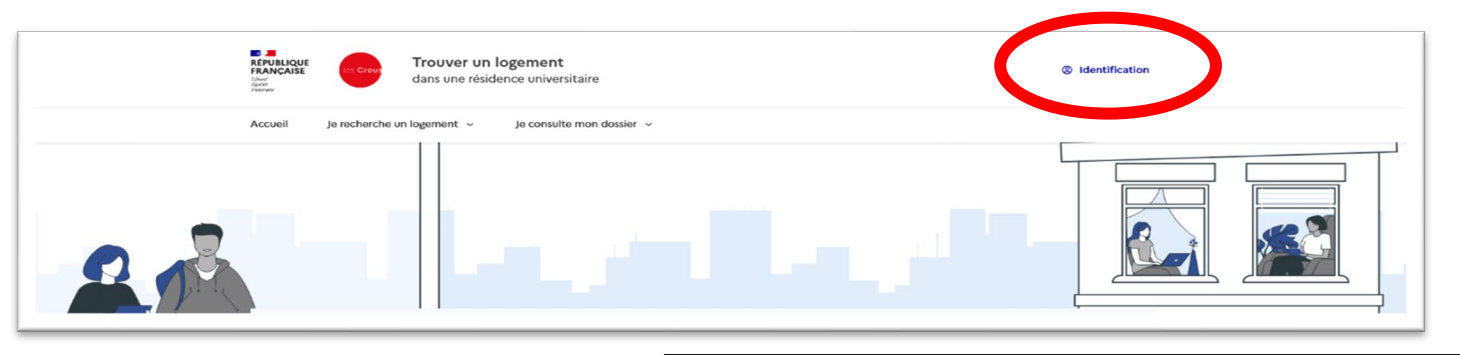

- Puis il clique dans la rubrique
- « Je consulte mon dossier» puis
- « En partenariat avec mon établissement d'enseignement supérieur ».

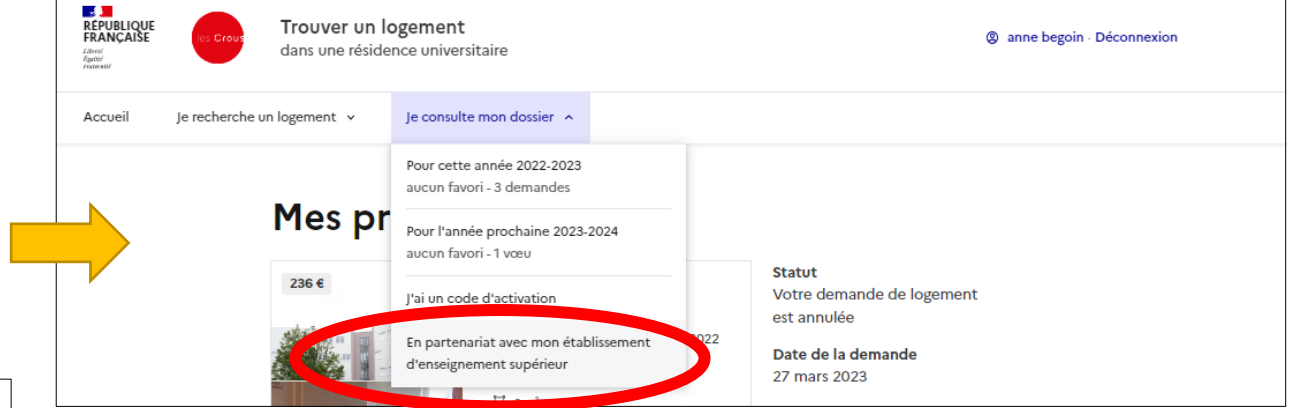

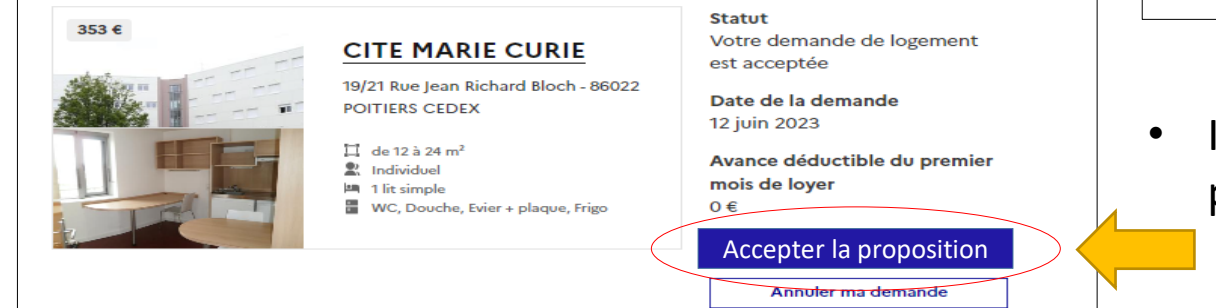

 Il découvrira les informations sur le logement proposé, Il pourra appuyer sur Accepter la proposition

## En attente paiement

• L'étudiant reçoit un mail avec l'objet « Demande de logement accepté »

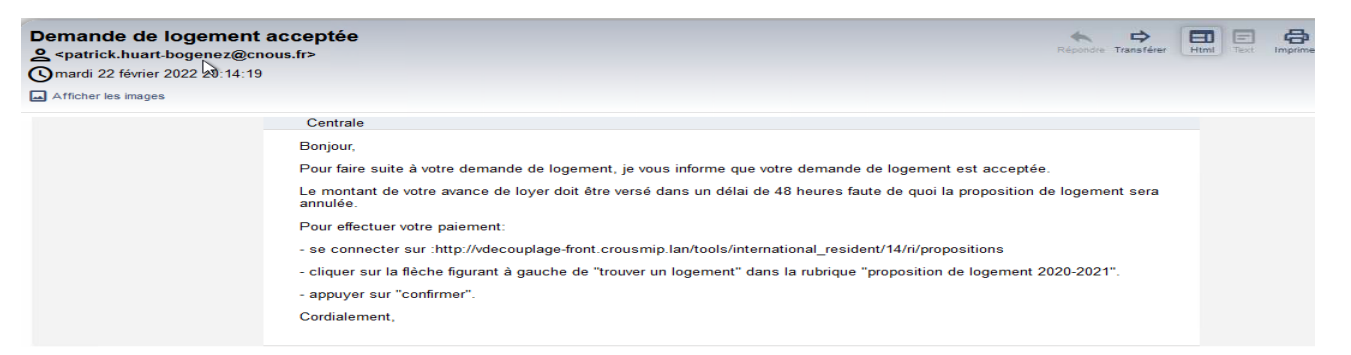

Il retourne sur la rubrique de consulte mon dossier puis de consulte mon dossier puis de consulte avec mon établissement d'enseignement supérieur proposition et clique sur de consulte ma réservation proposition et clique sur de consulte ma réservation proposition et clique sur de con

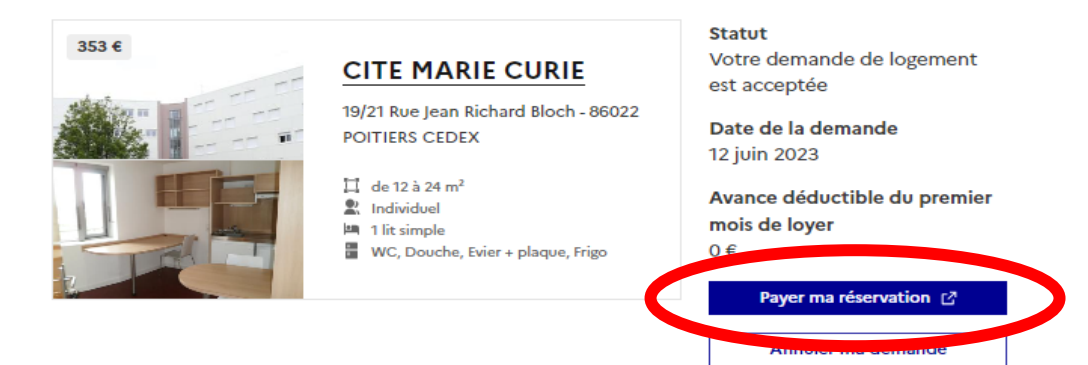

## Le paiement

 Il sera dirigé sur Cité'U et devra choisir la rubrique « Proposition de logement 2023/2024».

| Extranet Locataire de votre CROUS                                       |                                                                                                    |                                                                                                    |                                            |                                        |
|-------------------------------------------------------------------------|----------------------------------------------------------------------------------------------------|----------------------------------------------------------------------------------------------------|--------------------------------------------|----------------------------------------|
|                                                                         |                                                                                                    |                                                                                                    |                                            |                                        |
| Plier                                                                   | MESSAGES IMPORTAN                                                                                                    | <u>TS</u>                                                                                                    |                                            |                                        |
| Pour conta<br>21 Rue Jea<br>Tél. : 05.49<br>Horaires d'o                | cter la cité Marie Curie :<br>n-Richard Bloch – 86000 PO<br>.30.08.10 / email : cite.mari<br>uvertures des bureaux : 09H                                   | ITIERS<br>ecurie@crous-poiliers.fr<br>100 - 12H30 / 14H00 - 17H00                                                                                                  |                                            |                                        |
| POUR CON<br>- Cliquer su<br>- Déplier le<br>- Confirmer<br>- Après paie | IFIRMER UNE RÉSERVATIO<br>r la rubrique "Proposition de<br>bandeau pour afficher les infi<br>la proposition et payer l'avan<br>ment de l'avance sur redeva | DN POUR LA RENTRÉE 2023-2024<br>logement 2023-2024<br>ormations de votre réservation<br>ce sur redevance (100€)<br>noce, envoi d'un mail de confirmation de paleme | ent                                        |                                        |
| POUR COM<br>Procédure (                                                 | ISTITUER VOTRE DOSSIEF<br>envoyée dans le mail de conf                                                                                                    | R LOCATIF                                                                                                    | e (100€)                                   | -<br>-                                 |
| Si vous ren                                                             | contrez des difficultés pour c                                                                                                    | onstituer votre dossier locatif, contactez-nous p                                                                                                    | ar mail a assistance.dossienocatil@crous-p | orders.fr                              |
| Si vous ren                                                             | sontrez des difficultés pour ce                                                                                                    | NCTIONNALITÉ                                                                                                    | ar man a assistance.dossienooaurgerous-p   | onters.rr                              |
| Si vous ren<br>CHOISIS<br>Réserva                                       | SEZ VOTRE FO                                                                                                    | NCTIONNALITÉ<br>Mon logement actuel                                                                                                    | *****<br>Saisie de mon code de<br>sécurité | Proposition de logement<br>2022 - 2023 |
| Si vous ren                                                             | SEZ VOTRE FO                                                                                                    | NCTIONNALITÉ                                                                                                    | *****   Saisie de mon code de sécurité     | Proposition de logement<br>2022 - 2023 |

• Il verra la proposition en attente et pourra payer l'avance sur redevance.

| CITE MARIE CURIE                  |            |
|-----------------------------------|------------|
| 🖻 Début :                         | 14/06/2023 |
| 🗵 Fin :                           | 31/08/2023 |
| Im Type de logement :             | T1         |
| E Limite de confirmation :        | 14/06/2023 |
| Actions possibles sur ce logement | :          |
| Payer                             |            |
|                                   |            |